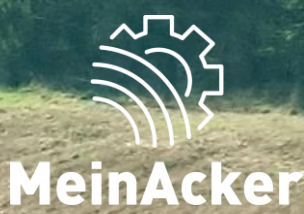

# ktivierung // Stand: 15.04.2025

# **VERFÜGBARKEIT VON "LOHNARBEITEN"**

Lohnarbeiten

- Das MeinAcker-Paket kann vom lokalen MR f
  ür alle Mitglieder in ihrem Ring "gebucht" werden, wodurch vorerst keine Kosten f
  ür Mitglieder entstehen.
- Lohnarbeiten ist neben anderen Anwendungen Bestandteil dieses Pakets.
- Für Landwirte, deren Maschinenring das MeinAcker-Paket nicht anbietet, steht die Anwendung Lohnarbeiten nicht zur Verfügung.
- Achtung: nicht jeder MR der MeinAcker anbietet, arbeitet auch mit Lohnarbeiten
- ightarrow Kontaktiere hierzu am besten direkt deinen lokalen MR

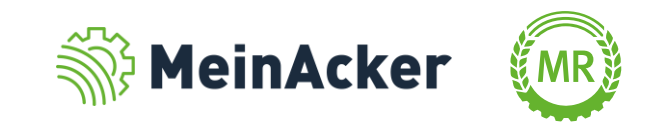

# **ERSTE SCHRITTE**

# Anmeldung im MR-Portal

Logge dich mit deinen Zugangsdaten ein, falls du bereits einen Logg Dich hier ein, um die digitalen Anwendungen Deines Maschinenrings zu nutzen. Account für das MR-Portal besitzt. E-Mail-Adresse (Benutzername) **MEIN** PORTAL Passwort ANMELDUNG ANMELDEN Logg Dich hier ein, um die digitalen Anwendungen Deines Maschinenrings zu nutzen ANMELDUNG Passwort vergessen? Wie heißt Du? REGISTRIERUNG Anrede<sup>\*</sup> KOSTENLOS REGISTRIEREN Nachname Vorname Deine Zugangsdaten E-Mail-Adresse (Benutzername)

Falls du noch keinen Account für das Portal besitzt, musst du dich zuerst unter https://portal.maschinenring.de/ registrieren. Dieser Account ist für das gesamte MR-Portal gültig.

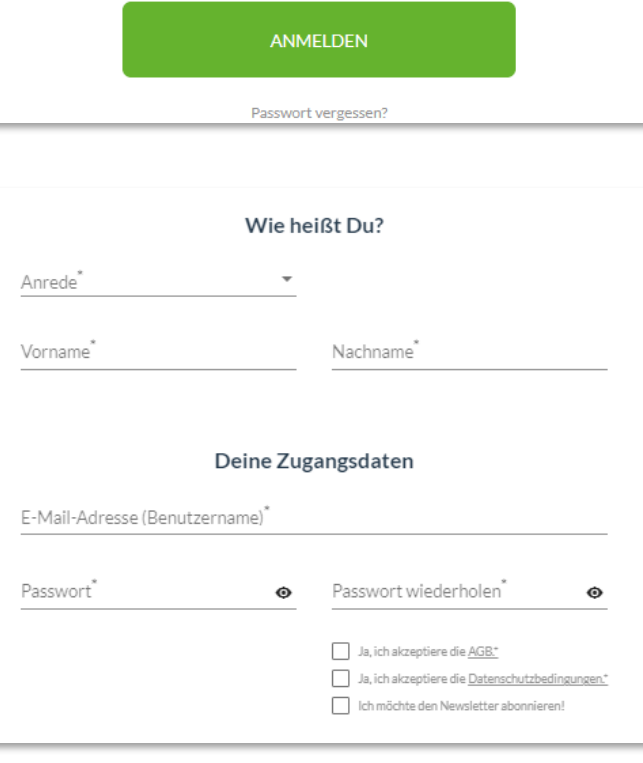

ANMELDUNG

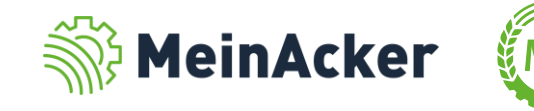

0

# **ERSTE SCHRITTE**

#### Anmeldung im MR-Portal – Passwort vergessen

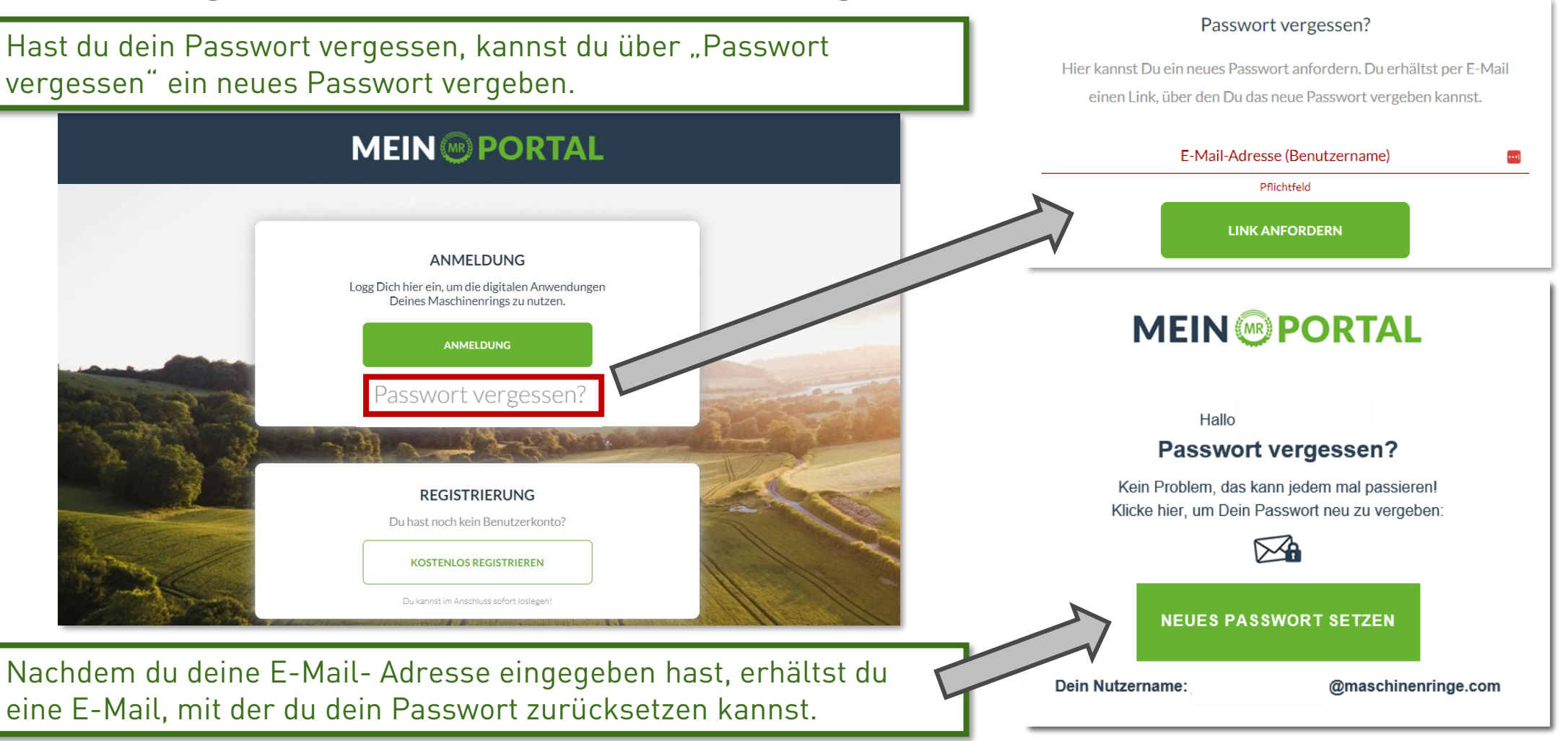

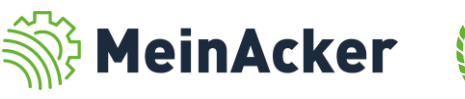

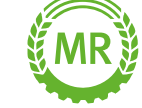

MeinAcker-Paket aktivieren

Bevor du "Lohnarbeiten" nutzen kannst, musst du zuerst das MeinAcker-Paket aktivieren. Das kannst du direkt nach deiner Registrierung erledigen.

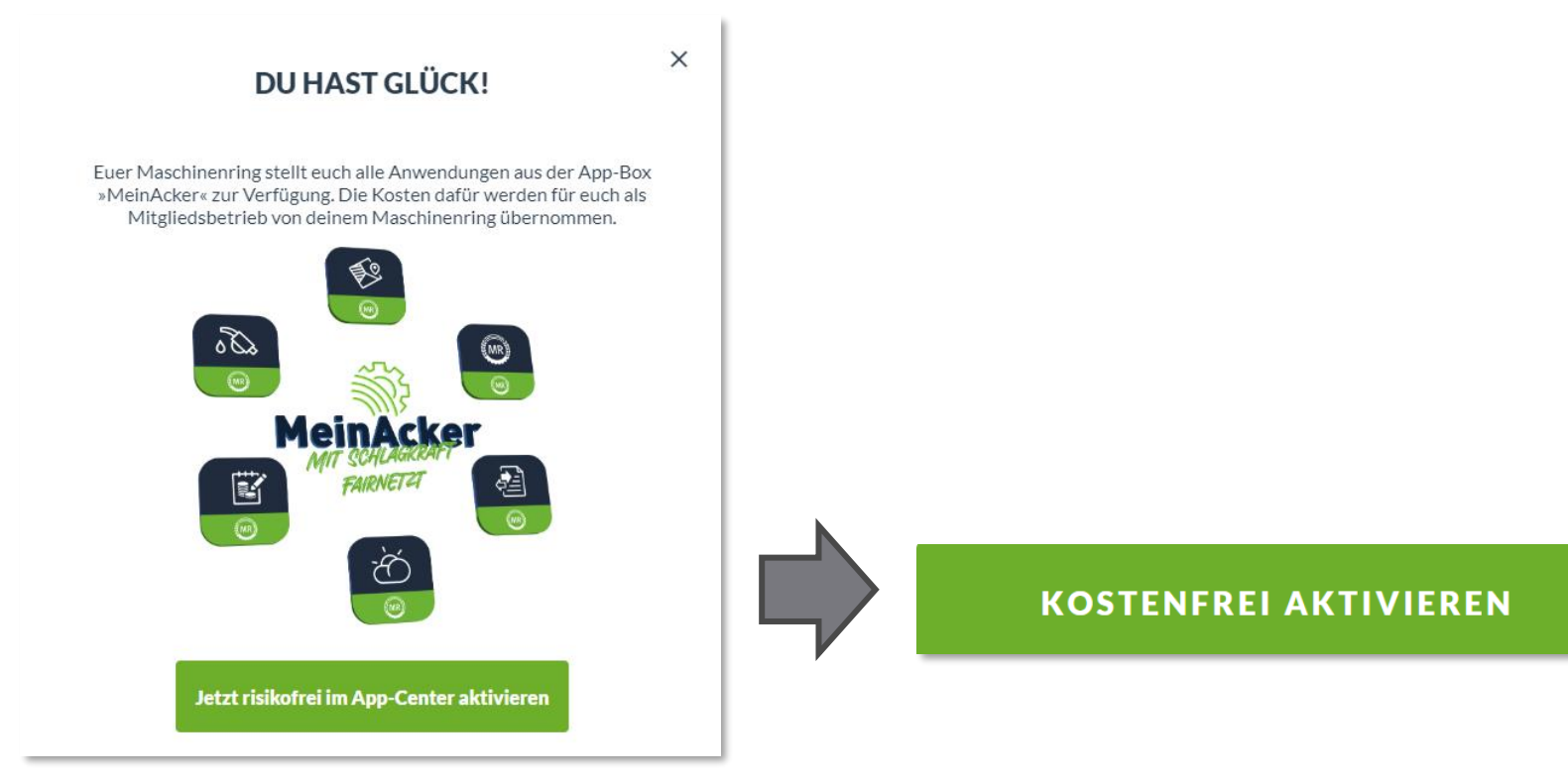

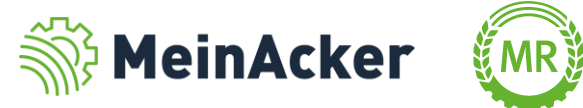

#### MeinAcker-Paket aktivieren

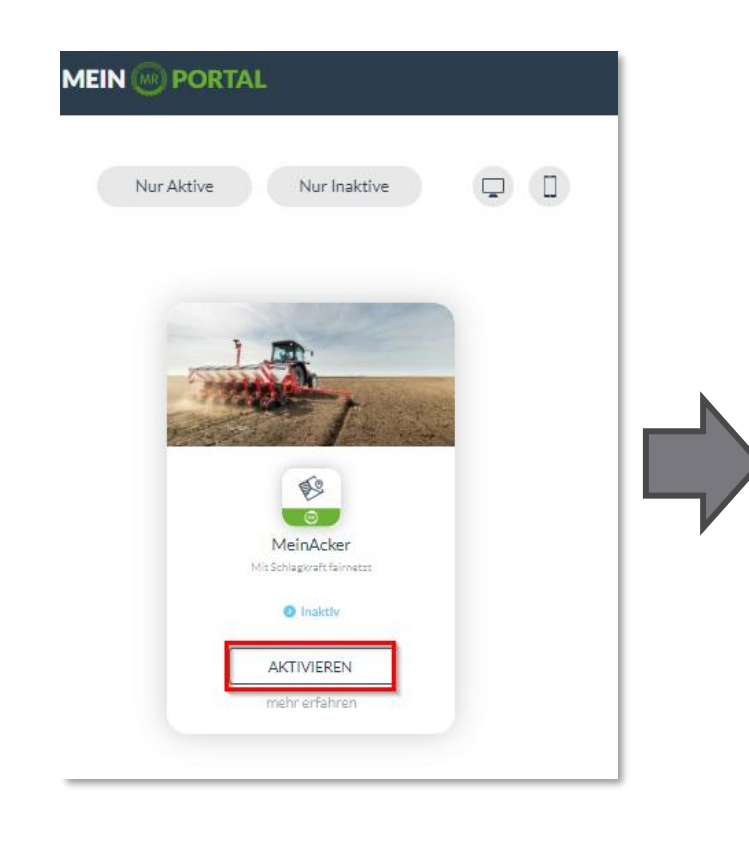

Wenn die Aktivierung nicht direkt nach der Registrierung erfolgt ist, kann das MeinAcker-Paket im Nachhinein auch über das "App-Center" aktiviert werden.

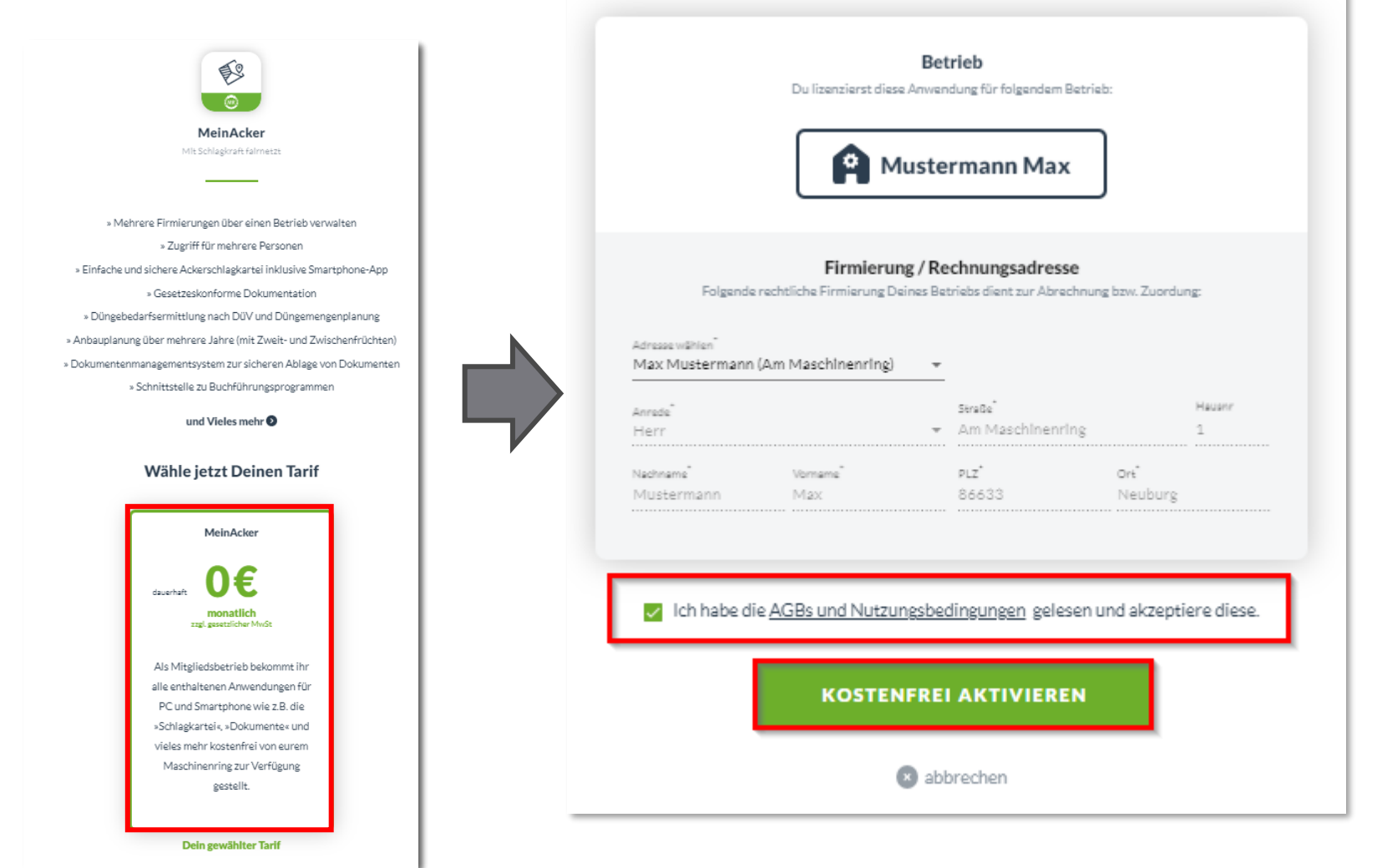

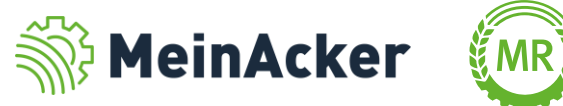

#### Lohnarbeiten aktivieren

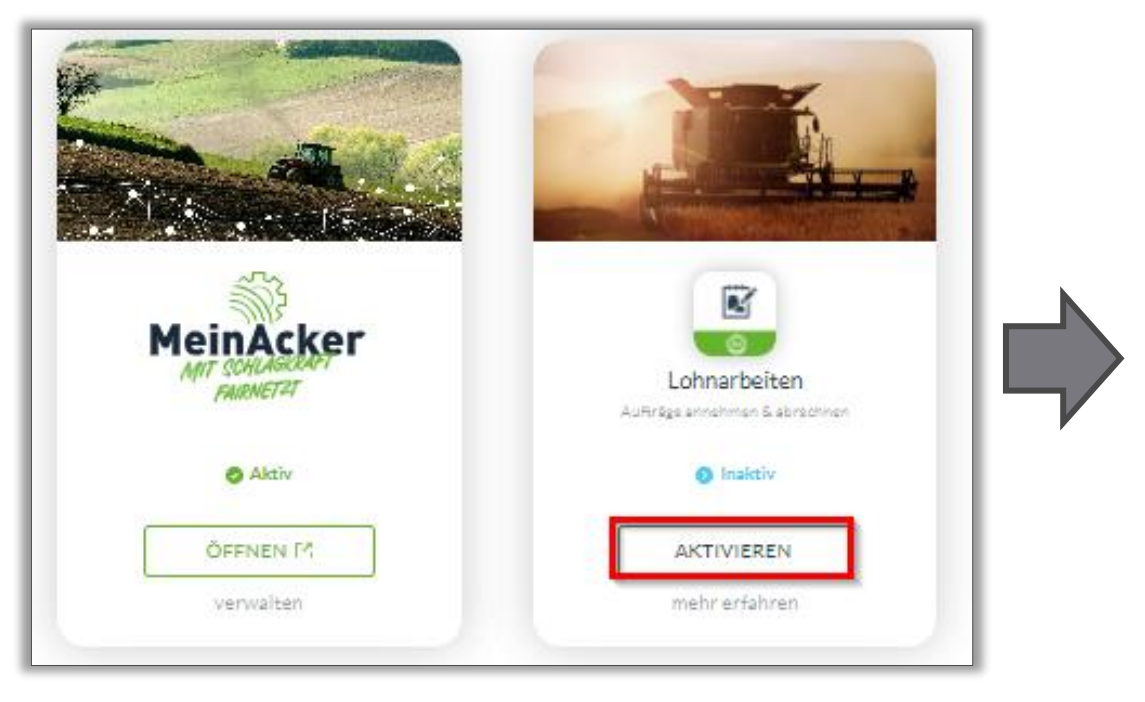

Im Anschluss kannst du die Anwendung Lohnarbeiten im "App-Center" aktivieren.

| Betrieb<br>Du buchst und nutst diese Anwendung auf folgendem Betrieb:<br>Mustermann Max |  |  |  |  |
|-----------------------------------------------------------------------------------------|--|--|--|--|
| Du buchst und nutzt diese Anwendung auf folgendem Betrieb:                              |  |  |  |  |
| Mustermann Max                                                                          |  |  |  |  |
|                                                                                         |  |  |  |  |
|                                                                                         |  |  |  |  |
| Rechnungsadresse / Firmierung                                                           |  |  |  |  |
| Folgende Firmierung (rechtliche Einheit) dieses Betriebs dient zur Abrechnung:          |  |  |  |  |
| Adresse wilhin                                                                          |  |  |  |  |
| Max Mustermann (Am Maschinenring)                                                       |  |  |  |  |
| Annede service Firma - Am Maschinenring - 1                                             |  |  |  |  |
| Firmenname 1 PLZ Ort                                                                    |  |  |  |  |
| Max Mustermann Firmenname 2 86633 Neuburg a. d. Do                                      |  |  |  |  |
|                                                                                         |  |  |  |  |

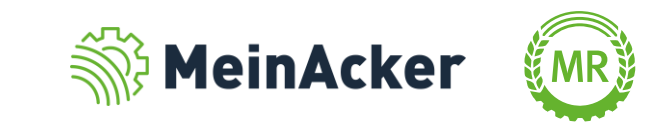

#### Lohnarbeiten aktivieren

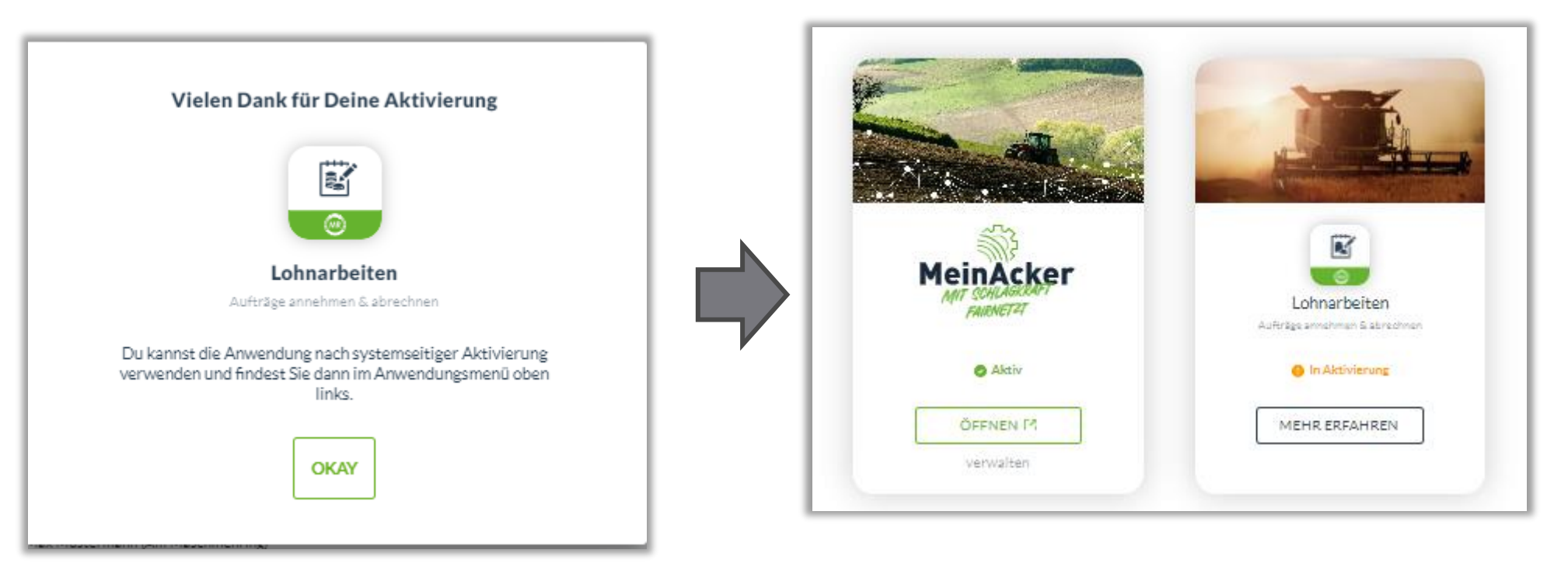

Im Anschluss ist der Status der Anwendung "In Aktivierung", da du erst von deinem Maschinenring freigegeben werden musst. Dein zuständiger MR erhält automatisch eine Info-E-Mail über deine Aktivierung.

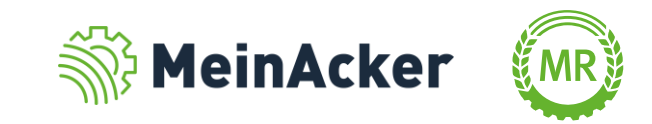

Lohnarbeiten aktivieren

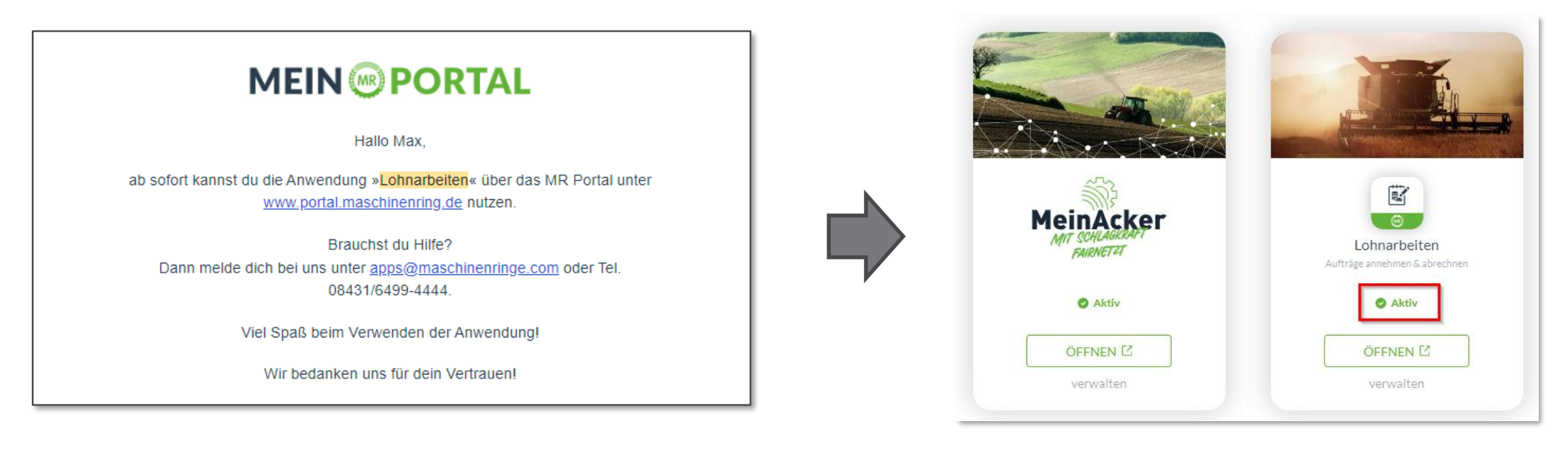

Wenn dein Maschinenring dich freigegeben hat, erhältst du automatisch eine Info-E-Mail und der Status wechselt auf "aktiv".

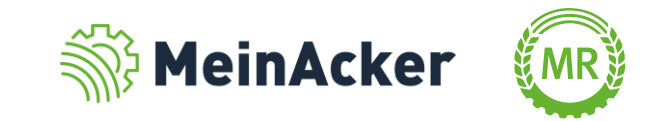

#### Wo findet man "Lohnarbeiten"?

|  | MR-PORTAL          | MEIN 🛞 PORTAL                                                                                                    |                                                                                              |
|--|--------------------|----------------------------------------------------------------------------------------------------|----------------------------------------------------------------------------------------------|
|  |                    | HALLO MAX                                                                                                    |                                                                                              |
|  | MeinAcker          | Ť                                                                                                    | Es:                                                                                          |
|  | 🍫 Stoffstrombilanz | WETTERPROGNOSE                                                                                                    | SCHLAGKARTEI                                                                                 |
|  | 🛃 Dokumente        |                                                                                                    | ☆ Mitgliedsvorteil                                                                           |
|  | Cohnarbeiten       |                                                                                                    |                                                                                              |
|  | 🚵 Diesel           |                                                                                                    |                                                                                              |
|  | 🦄 Wetter           | aktuellester eintrag 3333<br>Das ist ein langer Vorasxchautext<br>mit einigen Fehler abe<br>rhauptsähcli ch mit vieieieieiel | Zukünftig veröffentlicht mit Test Reihen<br>einem etwas längerem tex Test Reihen<br>kurztext |
|  | 🦧 LandEnergie      |                                                                                                    | • • • •                                                                                      |
|  | 🖒 Einkaufsvorteile | VIV Kt                                                                                                    |                                                                                              |

So gelangst du zu Lohnarbeiten: Startseite → "Anwendungen" → "Lohnarbeiten"

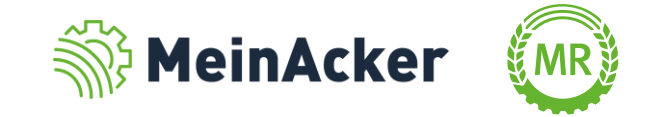

Bundesverband der Maschinenringe e. V. Am Maschinenring 1 86633 Neuburg

**Produktmanagement Digitalisierung** T: +49 (0) 8431 6499 – 4444 apps@maschinenringe.com

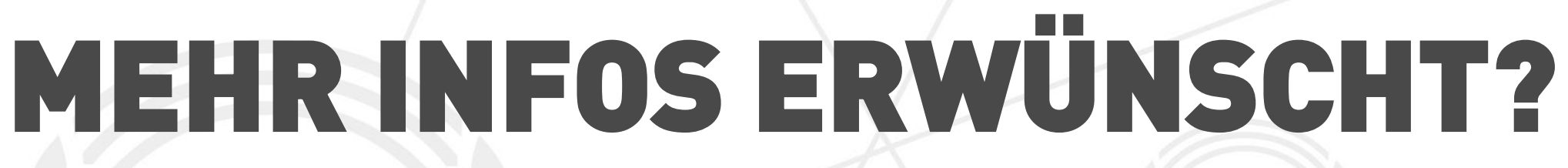

#### Bitte sprich uns an!

Hinweis zu Präsentation/ Vortrag/ Bildmaterial: Ausschließlich zur internen Verwendung!

Der Bundesverband der Maschinenringe e. V. ist Urheber der Präsentation/ des Vortrags/ des Bildmaterials. Sie/Er/Es darf nicht ohne vorherige, schriftliche Zustimmung verwendet, veröffentlicht oder anderweitig in Umlauf gebracht werden.

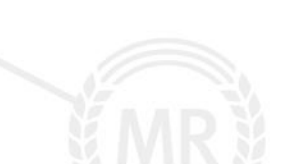